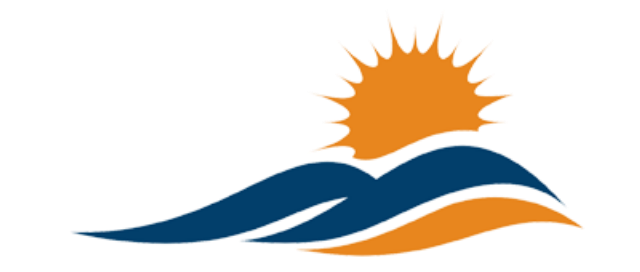

APPALACHIAN RENAISSANCE INITIATIVE Educational Excellence in the Heart of the Mountains

# Tech Tuesday Update (10/21/14)

# ARI Tech in the News

Kentucky School Advocate – October Edition

Repeat Technology "Races" to the Classroom by Jennifer Wohlleb

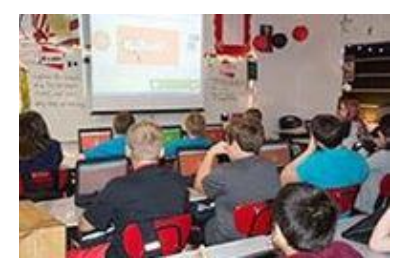

Seventeen eastern Kentucky school districts are using federal grant money to explore what may be "the next step in the evolution of education." The project has established innovation coordinators in each district to help teachers incorporate technology into the classroom. <u>Read More</u>

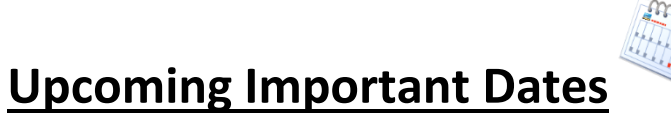

**October 21<sup>st</sup>** – ISLN with special presentation on World Language Program Review, 9:00-12:00 at KVEC. For more information contact <u>abbie.combs@hazard.kyschools.us</u>

**October 21<sup>st</sup>** – For 2014, KySTE will be partnering with the University of Kentucky College of Education for the Fall Training Event. This year's theme is Digital Transformation. Click on the link to learn more: <u>Fall Event page at kyste.org.</u> *Registration is now open.* 

**\*\*October 24<sup>th</sup>** – ARI Promising Practice Summit at the Pikeville Expo Center. The Promising Practice Summit will use Twitter as a backchannel for communication. The official hashtag is *#ARIPPS*. For further details about the Twitter backchannel contact <u>andrew.castle@johnson.kyschools.us</u>. To learn more about the summit contact jeff.hawkins@hazard.kyschools.us

**November 1<sup>st</sup>** – Kentucky Valley Academic League(KVAL), FPS workshop, 9:00 AM via MondoPad. For further details contact <u>kelli.thompson@pike.kyschools.us</u>

**\*\*November 17**<sup>th</sup> – *Edivation* Training(Formerly PD360) at KVEC offices on 410 Roy Campbell Drive, Hazard. To learn more follow the link – <u>Edivation Training Info</u>. If you have additional questions contact <u>abbie.combs@hazard.kyschools.us</u>

**\*\*November 17<sup>th</sup> & 18<sup>th</sup> – "**Next Generation Learners: Learning without Limits" conference hosted by the Pike County Title I Program at the Pikeville Expo Center. Follow links for <u>agenda</u> the <u>quick glance session schedule</u> and <u>registration form</u>. For further details contact <u>robert.osborne@pike.kyschools.us</u>

November 21<sup>st</sup> – ISLN. For more information contact <u>abbie.combs@hazard.kyschools.us</u>

**November 22<sup>nd</sup>** – 2 Smart 4 Drugs Academic Tournament, Alice Lloyd College. For further details contact <u>kelli.thompson@pike.kyschools.us</u>

**November 24<sup>th</sup>** – Entrepreneurial Showcase at KVEC. Setup and registration beginning at 8:30 AM and judging beginning at 10:00 AM. For further details contact <u>kelli.thompson@pike.kyschools.us</u>

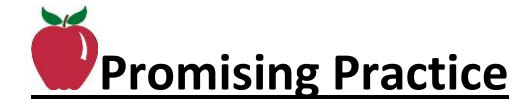

## Action Required Upcoming Summit Registration – by Jeff Hawkins

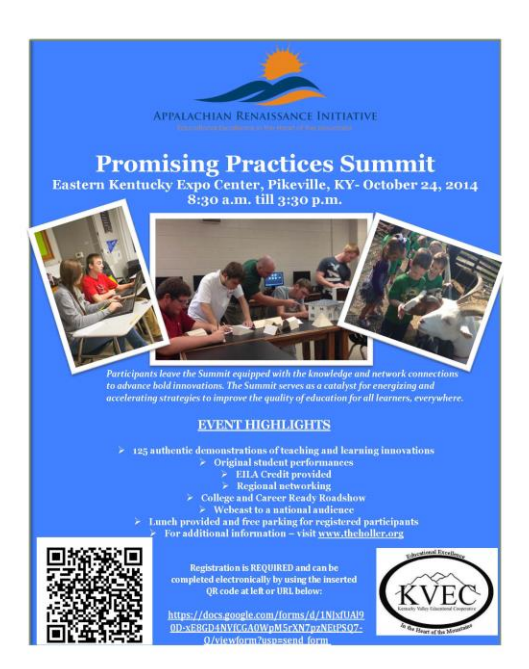

I am attaching an updated Promising Practices Flyer to this Tech Tuesday Update. This flyer has a working electronic <u>registration link</u> and working QR code link. Please pass this on to anyone in your distribution lists that would be interested or would benefit by attending.

For those folk who will attend – WE'RE ASKING THAT <u>EVERYONE</u> – INCLUDING PARTICIPANTS, PRESENTERS, STUDENTS, AND MEMBERS OF BOTH NEXT GEN ACADEMIES – REGISTER ELECTRONICALLY so that we can have an accurate count for lunch/breakfast and for materials/handouts.

**REGISTRATION LINK** 

# **Repeat All Systems "Go" in Harlan County** – posted on the **HILLER** by Jeff Phillips

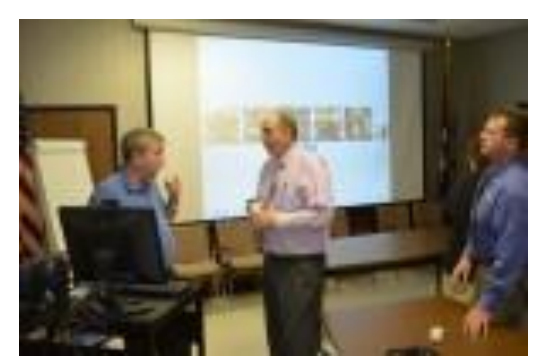

Harlan County Schools Integration Specialist Mike Scott, Superintendent Mike Howard and Assistant Superintendent Brent Roark conducted a test today by connecting with all schools via Lync and MondoPads in preparation for student council meetings, distance learning

and distribution of information to faculty and staff. The test was a success and several events are now scheduled to utilize this technology provided through ARI.

# **Repeat Collaborative Directory** – posted on the **HULLER** by Kelli Thompson

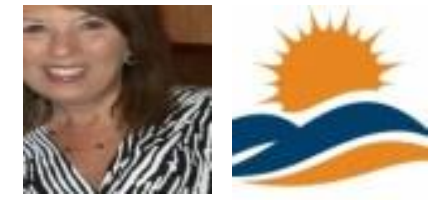

"Just want to ask if there is anyone in a classroom (or other location) that would like to link with other teachers through the Mondo Board? If you would like to link with other teachers and classrooms in other

*districts, list your name, grade level and content area and post below. We will create a directory of teachers that would like to allow an opportunity for students to collaborate.*" If you would like to become part of the directory, you can also send the requested information to <u>kelli.thompson@pike.kyschools.us</u>

# **Repeat Cardboard Challenge** – posted on the HOLLER by Carmen Coleman

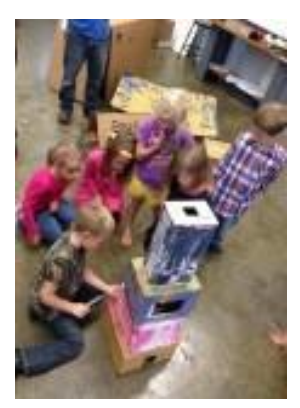

Great inspiration for those into PBL, creativity, design thinking and engineering— http://cardboardchallenge.com. Check out these pics from a KY school who took part in the Global Challenge today. Let's do this region-wide next year!

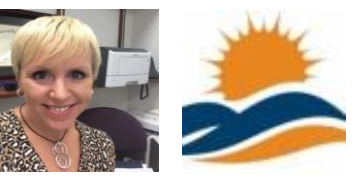

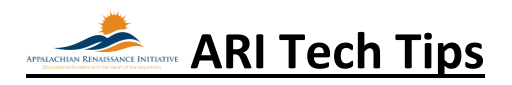

# New Creating Online Forms/Surveys using One-Drive by Jeff Coots

#### I. CREATE the SURVEY

1<sup>st</sup> Login to Office 365 Email Account Online

 2nd Once logged in, Click on "
 " located on the menu bar at the top.

 I Office 365
 Outlook
 Calendar
 People
 Newsfeed
 OneDrive
 Sites
 Tasks

 I Office 365
 Outlook
 Calendar
 People
 Newsfeed
 OneDrive
 Sites
 Tasks

# **3**<sup>rd</sup> You will then see the following Document Page below, Click " ⊕ new

| Coffice 365          | 1 Outlook Calendar People Newsfeed Overtive Sites Tasks 🙀 🌣 🕄                                                                                     | >  |
|----------------------|----------------------------------------------------------------------------------------------------|----|
| BROWSE FILES LIBRARY |                                                                                                    | ⊐] |
| Search OneDrive      | OneDrive for Business Documents                                                                                                    |    |
| My Documents         | Documente                                                                                                    |    |
| Followed Documents   |                                                                                                    |    |
| Shared with Me       | Welcome to your OneDriveror Business, the place to store, sync, and share your work. Documents are private until shared. Learn more here. Dismiss |    |
| Site Folders         |                                                                                                    |    |
| Recycle Bin          | ⊕ new <u>↑</u> upload Sync    ✓ edit    ✓ manage    ♦ share                                                                                       |    |

**4**<sup>th</sup> A popup will appear providing you a couple of choices.

- Option One "Folder" You may want to create a folder for Surveys or Forms to organize the data.
- Option Two "Create Survey or Form" -

To create the form you will need to click "

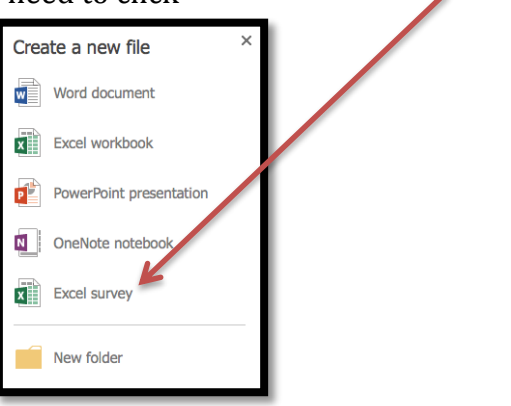

x Excel survey

**5**<sup>th</sup> New pop up window will appear asking you to enter the name of the Document. Type in the name of the Survey/Form and press "OK"

| Create a new document |                                     |    | ×      |
|-----------------------|-------------------------------------|----|--------|
| Document Name         | Parent Survey Personalized Learning |    | .xlsx  |
|                       |                                     | ОК | Cancel |

**6**<sup>th</sup> On the next popup window (EDIT Survey) the below are items on the page that you can either edit or do.

- Title for your Survey: This is the title that will show on the document.
- Enter Description for Survey: This provides the people taking the survey information about what is being collected and how it is being used.
- Enter First Question: This is the first question in the survey. I will discuss what you can do below.
- Add New Question: Once you have completed your question, you can click this and add additional questions.
- Share Survey Button at the bottom Will share the survey
- Save and View Will save the survey and preview it for you.
- Close: Closes the survey window.

| t Survey                                 |  |
|------------------------------------------|--|
| Enter a title for your survey here       |  |
| Enter a description for your survey here |  |
| Enter your first question here           |  |
| Add New Question                         |  |
|                                          |  |
|                                          |  |
|                                          |  |
|                                          |  |
|                                          |  |
|                                          |  |
|                                          |  |
|                                          |  |

**7**<sup>th</sup> First Enter the Title of the Survey

# Enter a title for your survey here

For example:

Parent Survey Personalized Learning

8<sup>th</sup> Enter description of the Survey.

In an effort to collect information on personalized learning, Jackson City School is conducting a Parent Survey. We value your opinion and ask that you take the time to complete this survey.

9<sup>th</sup> Enter your first question

Enter your first question here

- First enter the question
- Optional: enter Question Subtitle
- Response Type:
  - o Text
  - o Paragraph Text
  - o Number
  - o Date
  - $\circ$  Time
  - Yes/No
  - $\circ$  Multiple
- Required check box- if this is a question that you want answered, make sure to check it.

- Default Answer
- Done or Delete Question

# $10^{th}\, \text{After entering the information, click Done}$

| it Survey                                                                                                    |                   |                                                                                                    |
|----------------------------------------------------------------------------------------------------|-------------------|----------------------------------------------------------------------------------------------------|
|                                                                                                    | EDIT QUESTION     | ×                                                                                                    |
| Parent Survey Personalized Learning                                                                                                    | Question          | Would you be open to having your<br>student utilize personal electronic<br>devices (laptop computer, |
| In an effort to collect information on personalized learning, Jackson<br>City School is conducting a Parent Survey. We value your opinion<br>and ask that you take the time to complete this survey. | Question Subtitle |                                                                                                    |
| h h                                                                                                    | Response Type     | Choice 😫                                                                                             |
| Would you be open to having your student utilize personal electronic devices                                                                                                    | Required          |                                                                                                    |
| (laptop computer, smartphone, iPad, or tablet) as a part of curriculum instruction?                                                                                                    | Choices           | Yes<br>No<br>Maybe (If I had more information)                                                       |
| Add New Question                                                                                                    | Default Answer    |                                                                                                    |
|                                                                                                    | Done              | Delete Question                                                                                      |
|                                                                                                    |                   |                                                                                                    |
|                                                                                                    |                   |                                                                                                    |

 ${f 11}^{th}$  Click "Add Question" if you want to continue adding questions to your survey

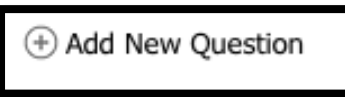

**12**<sup>th</sup> Once you have added all your questions, you must either select: Share, Save & View, or Close.

- Share Will generate a link for you to share.
- Save & View Will Save the form and you will be able to view what the survey looks like. In the background you will see the excel spreadsheet that will collect the data.
- Close Closes the form and save it.

| View Survey<br>This is what others will see when they click on | your survey link:                                                                                                    |        |             | ×     |
|----------------------------------------------------------------|----------------------------------------------------------------------------------------------------|--------|-------------|-------|
| Par                                                            | ent Survey Personalized Learning                                                                                                    |        |             |       |
| In an<br>City<br>and a                                         | effort to collect information on personalized learning, Jackson<br>School is conducting a Parent Survey. We value your opinion<br>sk that you take the time to complete this survey.                                                          |        |             |       |
| Would<br>(lapto<br>instru                                      | d you be open to having your student utilize personal electronic devices<br>p computer, smartphone, Pad, or tablet) as a part of curriculum<br>etion?                                                                                         |        |             |       |
| Would<br>(lapto<br>lesson                                      | d you be willing to allow your child to use their personal electronic devices<br>p computer, tablet, smart phone) in class on a daily basis as part of the<br>each day (under the supervision of a teacher)?                                  |        |             |       |
| Stude<br>doing<br>device<br>el                                 | nts who choose to use their personal electronic devices in school will be<br>so at their own risk. If you allow your child to take his personal learning<br>es to school, would you be willing to take the liability if your child's personal |        |             |       |
| Does use th                                                    | <ul> <li>vour child have access to the internet at home that would allow him/her to<br/>eir personal devices to work on projects at home?</li> </ul>                                                                                          |        |             |       |
| Yes                                                            | \$                                                                                                    |        |             |       |
| If you                                                         | r child uses their own electronic device, what would it be?                                                                                                    |        |             |       |
|                                                                | Shan                                                                                                    | Survey | Edit Survey | Close |
|                                                                |                                                                                                    |        |             | _     |

**13<sup>th</sup>** Click Share Survey and get the link and share it by whatever method you want. You can email someone; post the link on a webpage; tweet; place on Face Book; The Holler; Text it; or any other way you can think of.

#### II. EDIT the Survey

**14**<sup>th</sup> If you need to edit the form or get the URL for the form. Click the link and open the document. It will open in an Excel spreadsheet

| OneDrive @ KDE - Staff Documents > Surveys                |                                                                                             |
|-----------------------------------------------------------|---------------------------------------------------------------------------------------------|
| Welcome to your OneDrive for Business, the place to store | re, sync, and share your work. Documents are private until shared. Learn more here. Dismiss |
| ⊕ new 1 upload 😅 sync                                     | alt 🖋 manage 📿 share                                                                        |
| V 🗋 Name                                                  | Modified Sharing Modified By                                                                |
| Parent Survey Personalized Learning * ····                | . 32 minutes ago 🕴 🗌 Coots, Jeff (CIO)                                                      |
| Drag files here t                                         | e to upload                                                                                 |

#### 15<sup>th</sup> Click "Edit Workbook".

| X   | Excel Online   Coots, Jeff (ClO) Parent Survey Personalized Learning                                       |                                                                                                    |                                                                                                    |                                                                                                    |                                                                         |                                                                                                    |                                                                                                    |  |
|-----|----------------------------------------------------------------------------------------------------|----------------------------------------------------------------------------------------------------|----------------------------------------------------------------------------------------------------|----------------------------------------------------------------------------------------------------|-------------------------------------------------------------------------|----------------------------------------------------------------------------------------------------|----------------------------------------------------------------------------------------------------|--|
| FIL | E EDIT WORKBOOK                                                                                            | - SHARE - DATA                                                                                                  | - FIND COMMENT                                                                                                    | S                                                                                                    |                                                                         |                                                                                                    |                                                                                                    |  |
|     | Α                                                                                                    | В                                                                                                    | С                                                                                                    | D                                                                                                    | E                                                                       | F                                                                                                    | G                                                                                                    |  |
| 1   | Would you be open to<br>having your student<br>utilize personal<br>electronic devices<br>(laptop computer, | Would you be willing<br>to allow your child to<br>use their personal<br>electronic devices<br>(laptop computer, | Students who choose<br>to use their personal<br>electronic devices in<br>school will be doing so<br>at their own risk. If you | Does your child have<br>access to the internet<br>at home that would<br>allow him/her to use<br>their personal device | If your child uses their<br>own electronic device,<br>what would it be? | If your child is in a<br>classroom where these<br>devices will be utilized<br>for instruction, would<br>you like the school tr | Would you be willing<br>to come to a<br>presentation to learn<br>more about what<br>personalized learning<br>is all obsuit? |  |
| 2   |                                                                                                    |                                                                                                    |                                                                                                    |                                                                                                    |                                                                         |                                                                                                    |                                                                                                    |  |
| 3   |                                                                                                    |                                                                                                    |                                                                                                    |                                                                                                    |                                                                         |                                                                                                    |                                                                                                    |  |

#### 16th Select "Edit in Excel Online"

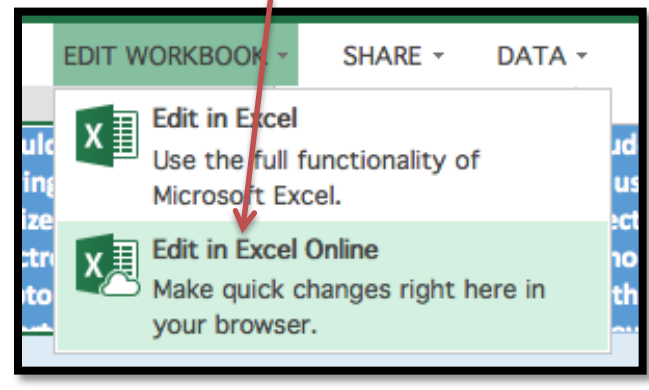

17th Click "Survey" and Select "Edit Survey"

| X                 | Excel Online                                                                                               | Coots, Jeff (CIU)                                                                                               |                                                                                                    | P                                                                                                    | Parent Survey Personalized Learning                                                                                                    |
|-------------------|----------------------------------------------------------------------------------------------------|----------------------------------------------------------------------------------------------------|----------------------------------------------------------------------------------------------------|----------------------------------------------------------------------------------------------------|----------------------------------------------------------------------------------------------------|
| FIL               | E HOME INSE                                                                                                | RT DATA REVIEW                                                                                                  | VIEW Tell me                                                                                                    | t you want to do 🌻 🕴                                                                                                   | OPEN IN EXCEL                                                                                                    |
| 500               | Paste Propy                                                                                                | Calibri • 11<br>B I U D • • •                                                                                   |                                                                                                    | Wrap Text 123<br>Merge & Center Format                                                                                 | r<br>survey<br>survey<br>survey<br>Format<br>as Table ↓ ↓                                                                                                    |
| Undo              | Clipboard                                                                                                  | Font                                                                                                    | Align                                                                                                    | ment Num                                                                                                    | E View Survey Cells                                                                                                    |
| $f_{\mathcal{H}}$ | Would you be open t                                                                                        | o having your student utili                                                                                     | ze personal electronic de                                                                                                    | vices (laptop computer, s                                                                                              | martpho 🖾 Edit Survey 🛛 art o                                                                                                    |
|                   | Α                                                                                                    | В                                                                                                    | С                                                                                                    | D                                                                                                    | 🔀 Delete Survey F                                                                                                    |
| <b>1</b><br>2     | Would you be open to<br>having your student<br>utilize personal<br>electronic devices<br>(laptop computer, | Would you be willing<br>to allow your child to<br>use their personal<br>electronic devices<br>(laptop computer, | Students who choose<br>to use their personal<br>electronic devices in<br>school will be doing so<br>at their own risk. If you | Does your child have<br>access to the internet<br>at home that would<br>allow him/her to use<br>their personal device. | If your cl so hare Survey hild i<br>own electronic device, classroom wi<br>what would it be? devices will b<br>for instructio<br>you like the s<br>you like the s |

**18**<sup>th</sup> Window opens back to the Survey, so that you can edit it or copy the share link.

#### **III. Screenshots from Devices**

19th After the link has been shared users can access it on ANY device that has Internet.

| iPad 🗢             | 3:54 PM                                                                                                    | ☞ 🕸 31% 📭 |   |                                                                                                    |
|--------------------|----------------------------------------------------------------------------------------------------|-----------|---|----------------------------------------------------------------------------------------------------|
| $\langle \rangle $ | staffkyschools-my.sharepoint.com                                                                                                    | c 🖞 + 🗍   |   |                                                                                                    |
|                    |                                                                                                    |           |   | ••••• AT&T 🗢 🐇 3:54 PM 🕒 🛞 🖬 🕸 87% 🗰                                                                                                    |
|                    | Parent Survey Personalized Learning                                                                                                    |           |   | staffkyschools-my.sharepoint.cc C                                                                                                    |
|                    | In an effort to collect information on personalized learning, Jackson<br>City School is conducting a Parent Survey. We value your opinion<br>and ask that you take the time to complete this survey.                                                                         |           |   | Parent Survey Personalized Learning                                                                                                    |
|                    | Would you be open to having your student utilize personal electronic devices<br>(laptop computer, smartphone2/Pad, or tablet) as a part of curriculum<br>instruction?                                                                                                    |           |   | In an effort to collect information on personalize<br>City School is conducting a Parent Survey. We v<br>and ask that you take the time to complete this su                               |
| 0                  | Woodd you he willing in allow your child to use that grant detectorate devices<br>(happer computer, tablet, must phone) in class on that y hands as part of the<br>lesson each day (under the supervision of a teacher)?                                                     |           | 0 | Would you be open to having your student utilize persona<br>(laptop computer, smartphone,iPad, or tablet) as a part o<br>instruction?                                                     |
|                    | Students who choose to use their personal detection for a school will be<br>dispess at their own risk. If you allow your child to take his personal learning<br>devices to school, would you be willing to take the liability if your child's personal<br>effects to school. |           |   | Would you be willing to allow your child to use their pers<br>(laptop computer, tablet, smart phone) in class on a daily<br>lesson each day (under the supervision of a teacher)?         |
|                    | Yes                                                                                                    |           |   |                                                                                                    |
|                    | Does your child have access to the internet at home that would allow him/her to<br>use their personal devices to work on projects at home?                                                                                                    |           |   | Students who choose to use their personal electronic devi<br>doing so at their own risk. If you allow your child to take<br>devices to school, would you be willing to take the liability |
|                    | 105<br>If your child uses their own electronic device, what would it be?                                                                                                    |           |   | Yes V                                                                                                    |
|                    | If your child is in a classroom where these devices will be utilized for instruction,<br>would you like the school to provide guidance to you on what type of device or<br>software is recommended?                                                                          |           |   |                                                                                                    |
|                    |                                                                                                    |           |   |                                                                                                    |
|                    |                                                                                                    |           |   |                                                                                                    |

## Screenshots from Ipad,

| iPad 🗢  | 3:54 PM                                                                                                    |                                                                                  |   |     | 31% 💶 |
|---------|----------------------------------------------------------------------------------------------------|----------------------------------------------------------------------------------|---|-----|-------|
| < > 📖 📃 | staffkyschools-my.sharepo                                                                                                    | pint.com                                                                         | C | 1 + | D     |
|         | n                                                                                                    |                                                                                  |   |     |       |
|         |                                                                                                    | arning, Jackson                                                                  |   |     |       |
|         | Yes                                                                                                    | ie your opinion<br>19.                                                           |   |     |       |
|         | Maybe (If I had more information)                                                                                                    | ectronic devices<br>rriculum                                                     |   |     |       |
|         |                                                                                                    |                                                                                  |   |     |       |
|         | Would you be willing to allow your child to use their per<br>(laptop computer, tablet, smart phone) in class on a daily<br>lesson each day (under the supervision of a teacher)?      | sonal electronic devices<br>y basis as part of the                               |   |     |       |
|         | Students who choose to use their personal electronic dev<br>doing so at their own risk. If you allow your child to tak<br>devices to school, would you be willing to take the liabili | ices in school will be<br>e his personal learning<br>ty if your child's personal |   |     |       |
|         | Yes                                                                                                    |                                                                                  |   |     |       |
|         | Does your child have access to the internet at home that<br>use their personal devices to work on projects at home?                                                                   | would allow him/her to                                                           |   |     |       |
|         | Yes                                                                                                    |                                                                                  |   |     |       |
|         | If your child uses their own electronic device, what woul                                                                                                    | d it be?                                                                         |   |     |       |
|         | If your child is in a classroom where these devices will b<br>would you like the school to provide guidance to you on<br>software is recommended?                                     | e utilized for instruction,<br>what type of device or                            |   |     |       |
|         |                                                                                                    |                                                                                  |   |     |       |

Screenshot from iPhone 5c

| •<br>—                                                                                                    |
|----------------------------------------------------------------------------------------------------|
| •••••• AT&T ♥ ↔ 3:55 PM € @ 🖬 \$ 86% 📼 ↔<br>At&T ♥ ↔ 3:55 PM € @ 🖬 \$ 86% 📼 ↔                                                      |
| Parent Survey Personalized I                                                                                                    |
| In an effort to collect information on per<br>City School is conducting a Parent Surve<br>and ask that you take the time to comple |
| Would you be open to having your student utiliz<br>(laptop computer, smartphone,iPad, or tablet) a                                 |
| < > Done                                                                                                    |
| Yes                                                                                                    |
| Maybe (If I had more inform                                                                                                    |
|                                                                                                    |
| 0                                                                                                    |

Screenshot from Laptop

| ••• • Rarent Survey Personalized × 🕅 Parent Survey Personalized              | . × +                                                                                                    |                  |
|------------------------------------------------------------------------------|----------------------------------------------------------------------------------------------------|------------------|
| https://staffkyschools-my.sharepoint.com/personal/jeff_coots_jacksonind_kysc | nools_us/_layouts/15/WopiFrame.aspx?guestaccesstoken=jxL8LH82%2bxeNYPpmJ% 👳 🧲                                                                                                    | 8 - Google       |
| Most Visited - Getting Started Photo editor online Installing OS X M         | Mo How To Create a How to Make a Mo www2.clkschools.o                                                                                                    | he Eminence Stor |
|                                                                              | Parent Survey Personalized Learning                                                                                                    |                  |
|                                                                              | In an effort to collect information on personalized learning, Jackson<br>City School is conducting a Parent Survey. We value your opinion and<br>ask that you take the time to complete this survey.                                                                |                  |
|                                                                              | Would you be open to having your student utilize personal electronic devices<br>(laptop computer, smartphone, JPad, or tablet) as a part of curriculum<br>instruction?                                                                                              |                  |
|                                                                              | <u> </u>                                                                                                    |                  |
|                                                                              | Would you be willing to allow your child to use their personal electronic devices<br>(laptop computer, tablet, smart phone) in class on a daily basis as part of the<br>lesson each day (under the supervision of a teacher)?                                       |                  |
|                                                                              | <u> </u>                                                                                                    |                  |
|                                                                              | Students who choose to use their personal electronic devices in school will be<br>doing so at their own risk. If you allow your child to take his personal learning<br>devices to school, would you be willing to take the liability if your child's<br>personal el |                  |
|                                                                              | Yes 💌                                                                                                    |                  |
|                                                                              | Does your child have access to the internet at home that would allow him/her to<br>use their personal devices to work on projects at home?                                                                                                    |                  |
|                                                                              | Yes                                                                                                    |                  |
|                                                                              | If your child uses their own electronic device, what would it be?                                                                                                    |                  |
|                                                                              | ×                                                                                                    |                  |
|                                                                              | If your child is in a classroom where these devices will be utilized for instruction,<br>would you like the school to provide guidance to you on what type of device or<br>software is recommended?                                                                 |                  |
|                                                                              | Yes 🔄                                                                                                    |                  |
|                                                                              | Would you be willing to come to a presentation to learn more about what<br>personalized learning is all about?                                                                                                    |                  |
|                                                                              | Yes                                                                                                    |                  |

**IV. Data Collection** – As soon as an individual submits their results they are imported into the online spreadsheet, as seen below. You can then analyze the data like any other excel spreadsheet.

| X       | Excel Online                                                                                               | Coots, Jeff (CIO)                                                                                               |                                                                                                    |                                                                                                    | Parent S                                                 | urvey Personalized                                              | d Learning                                                                                                    |                                                                                               |   |
|---------|----------------------------------------------------------------------------------------------------|----------------------------------------------------------------------------------------------------|----------------------------------------------------------------------------------------------------|----------------------------------------------------------------------------------------------------|----------------------------------------------------------|-----------------------------------------------------------------|----------------------------------------------------------------------------------------------------|-----------------------------------------------------------------------------------------------|---|
| FIL     | E HOME INSER                                                                                               | T DATA REVIEW                                                                                                   | VIEW Tell me what                                                                                                    | at you want to do                                                                                    | 💡 🕴 OPEN                                                 | IN EXCEL                                                        |                                                                                                    |                                                                                               |   |
| 5       | Cut Ca                                                                                                    | libri 🔹 11                                                                                                    | • = = = =                                                                                                    | Wrap Text                                                                                            | ABC 500<br>123                                           |                                                                 |                                                                                                    | $\sum$ AutoSum - $\begin{bmatrix} Z & A \\ A & Z \end{bmatrix}$                               |   |
| ¢       | Paste Copy B                                                                                               | I <u>U</u> <u>D</u> • 🖑 •                                                                                       |                                                                                                    | Merge & Center                                                                                       | Number *                                                 | Survey Format<br>as Table                                       | Insert Delete                                                                                                    | Clear - Sort Find                                                                             |   |
| Undo    | Clipboard                                                                                                  | Font                                                                                                    | Align                                                                                                    | ment                                                                                                 | Number                                                   | Tables                                                          | Cells                                                                                                    | Editing                                                                                       |   |
| $f_{x}$ | Would you be open to                                                                                       | having your student utiliz                                                                                      | ze personal electronic de                                                                                                    | vices (laptop comp                                                                                   | uter, smartph                                            | one,iPad, or table                                              | t) as a part of curri                                                                                               | culum instruction?                                                                            |   |
|         | Α                                                                                                    | В                                                                                                    | С                                                                                                    | D                                                                                                    |                                                          | E                                                               | F                                                                                                    | G                                                                                             | H |
| 1       | Would you be open to<br>having your student<br>utilize personal<br>electronic devices<br>(laptop computer, | Would you be willing<br>to allow your child to<br>use their personal<br>electronic devices<br>(laptop computer, | Students who choose<br>to use their personal<br>electronic devices in<br>school will be doing so<br>at their own risk. If you | Does your child h<br>access to the inte<br>at home that wou<br>allow him/her to<br>their personal de | ave If your<br>rnet own ei<br>ild what w<br>use<br>vices | child uses their f<br>ectronic device, c<br>rould it be? c<br>f | f your child is in a<br>classroom where the<br>devices will be utili<br>for instruction, wou<br>you like the school | Would you be willing<br>nese to come to a<br>zed presentation to learn<br>and more about what |   |
| 2       | Yes                                                                                                    | Maybe (I need more<br>information)                                                                              | Yes                                                                                                    | Yes                                                                                                  | Ipad                                                     | Ŷ                                                               | /es                                                                                                    | Yes                                                                                           |   |
| 3       | Maybe (If I had more<br>information)                                                                       | Maybe (I need more<br>information)                                                                              | Yes                                                                                                    | Yes                                                                                                  | Smartp                                                   | hone Y                                                          | /es                                                                                                    | Yes                                                                                           |   |
| 4       | Yes                                                                                                    | Yes                                                                                                    | Yes                                                                                                    | Yes                                                                                                  | Laptop                                                   | Y                                                               | /es                                                                                                    | Yes                                                                                           |   |
| 5       |                                                                                                    |                                                                                                    |                                                                                                    |                                                                                                    |                                                          |                                                                 |                                                                                                    |                                                                                               |   |
| 6       |                                                                                                    |                                                                                                    |                                                                                                    |                                                                                                    |                                                          |                                                                 |                                                                                                    |                                                                                               |   |
| 8       |                                                                                                    |                                                                                                    |                                                                                                    |                                                                                                    |                                                          |                                                                 |                                                                                                    |                                                                                               |   |

#### V. Final Thoughts -

It's a good tool for collecting data, especially if you like using Excel to analyze the data. It is also, free for all teachers and administration in the state of Kentucky and all the data is stored online in your One-Drive folder, so everything is kept in one place. It took some time for me to figure out how to edit the survey once I closed it, so a little confusing, but I included the instructions on how to do this above, so hopefully you can have a quicker understanding. Finally, there are other survey tools that I have used in the past. Survey Monkey – good tool, but found out there was a limitation without upgrading to a paid customer. Also, Google has a good tool very similar to One-Drive and it has some additional features. I may create a tech tip with it in the future.

# Tech Tips by Joseph Smith

**New** Catch us at the Promising Practice Summit at the Pikeville Expo on October 24<sup>th</sup>. We will have a Help Desk Station, so feel free to stop by for Tech Tips and Help. Don't forget to register for the door prizes. Lite the Nite has donated two inFocus Q-Tablets. See you there.

# **Repeat Docking Station Delivery**

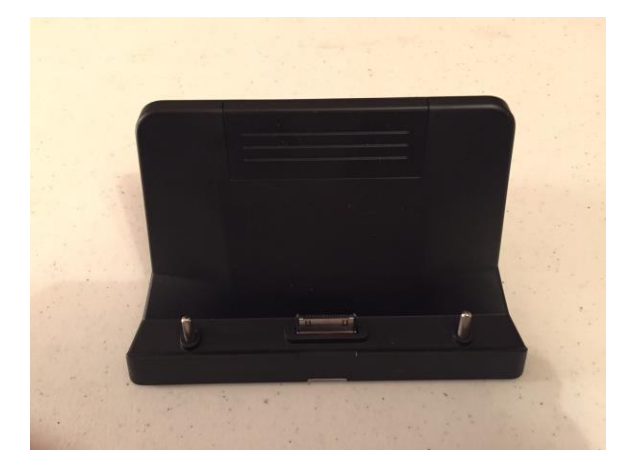

By now, all the hardware (MondoPads, Q-Tablets, and Accessories) has been delivered to every district. The tablet docks are a nice addition to the teachers Q-Tablet. This will allow you to set the docking station on a desk and charge it when not in use.

Take the Power Supply provided with the Q-Tablet and plug it into the backside of the Docking Station. This will allow you to

charge by

simply setting the tablet on the dock. Also on the back of the docking station are 2 - USB ports and an HDMI out port that will display the image from the Q-Tablet much like a standard PC. Once again, if you have any questions or issues please feel free to send an email to joseph.smith@LTNTechnologies.com.

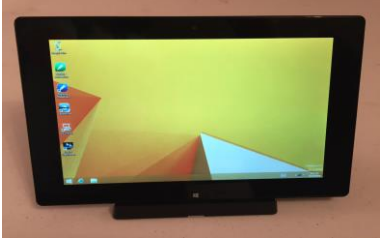

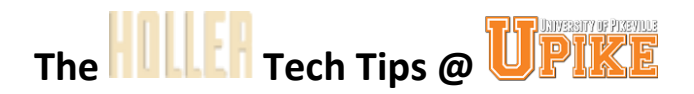

#### New Posting Resources by Abbie Combs

#### Step 1

Log on the holler and click on the Holler Icon on the top left of the screen. You should see Dashboard. Click on Dashboard.

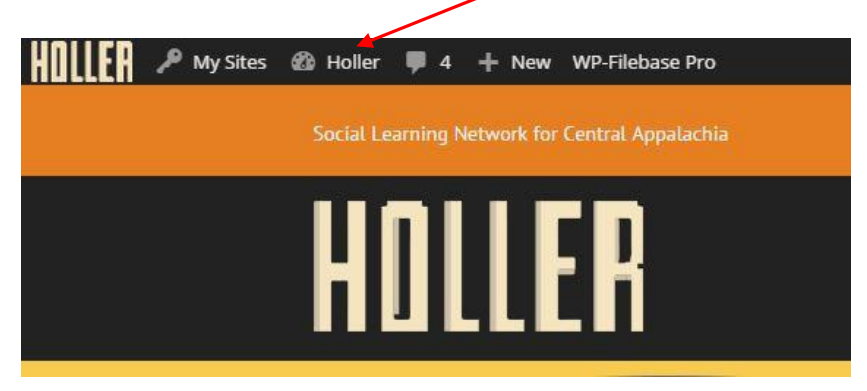

#### Step 2

On the left of the screen (vertical list) you will see WP-Filebase Pro.

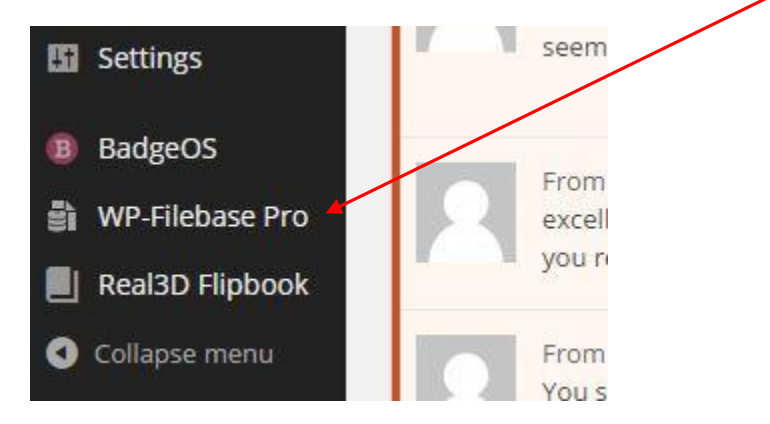

#### Step 3

From WP-Filebase Pro click on Categories. Here you will name your category and assign it a parent category (example: ARL or PGES) or none, if this is the parent category.

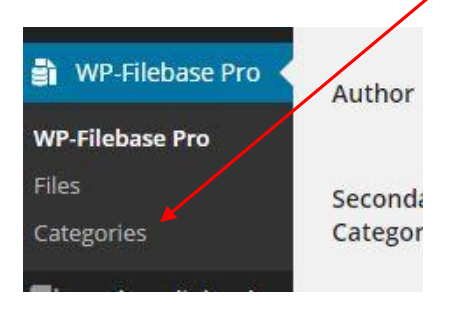

#### Step 4

Click on files and upload your files.

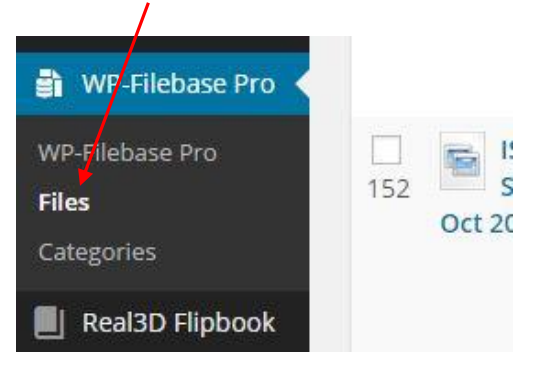

## Step 5

You can batch upload or add a new single file.

| Mai             | nage File      | S add new Ba                 | itch Uploa | ad          |      |
|-----------------|----------------|------------------------------|------------|-------------|------|
| All (11<br>Bulk | 6)   Own Files | (0)   Offline (0)  <br>Apply | Not Attac  | hed (94)    |      |
|                 | Name           | Filename                     | Size       | Description | Cate |
|                 |                | stln/                        | 11.9       | Handouts    | STL  |
| 154             | Octobor        | October 2014                 | MiB        | and         |      |

#### Step 6

Be sure you add a description, category (this will place it in the correct file) and an icon if you wish. If you get it in the wrong file just go back to file and edit.

|                                                    | /                                                                                     |               |   |
|----------------------------------------------------|---------------------------------------------------------------------------------------|---------------|---|
| Upload<br>File URL<br>You are using the multi-file | files here Select Files<br>uploady Problems? Try the <u>broaser uploader</u> instead, |               |   |
| The following fi                                   | elus are optional.                                                                    |               |   |
| Title                                              |                                                                                       | Version       |   |
| Author                                             |                                                                                       | Category None |   |
| Secondary<br>Categories                            | • None                                                                                | ▼ None        | × |
| Post ID 0 Sele                                     | ct                                                                                    |               |   |
| Description                                        |                                                                                       |               |   |
| Visual Editor                                      |                                                                                       |               |   |

# Repeat Viewing and Updating your Profile by Bruce Parson

You have the ability to feature profile information on the Holler. You can view profile information for any user that has updated their profile by clicking on their username and then clicking on Profile.

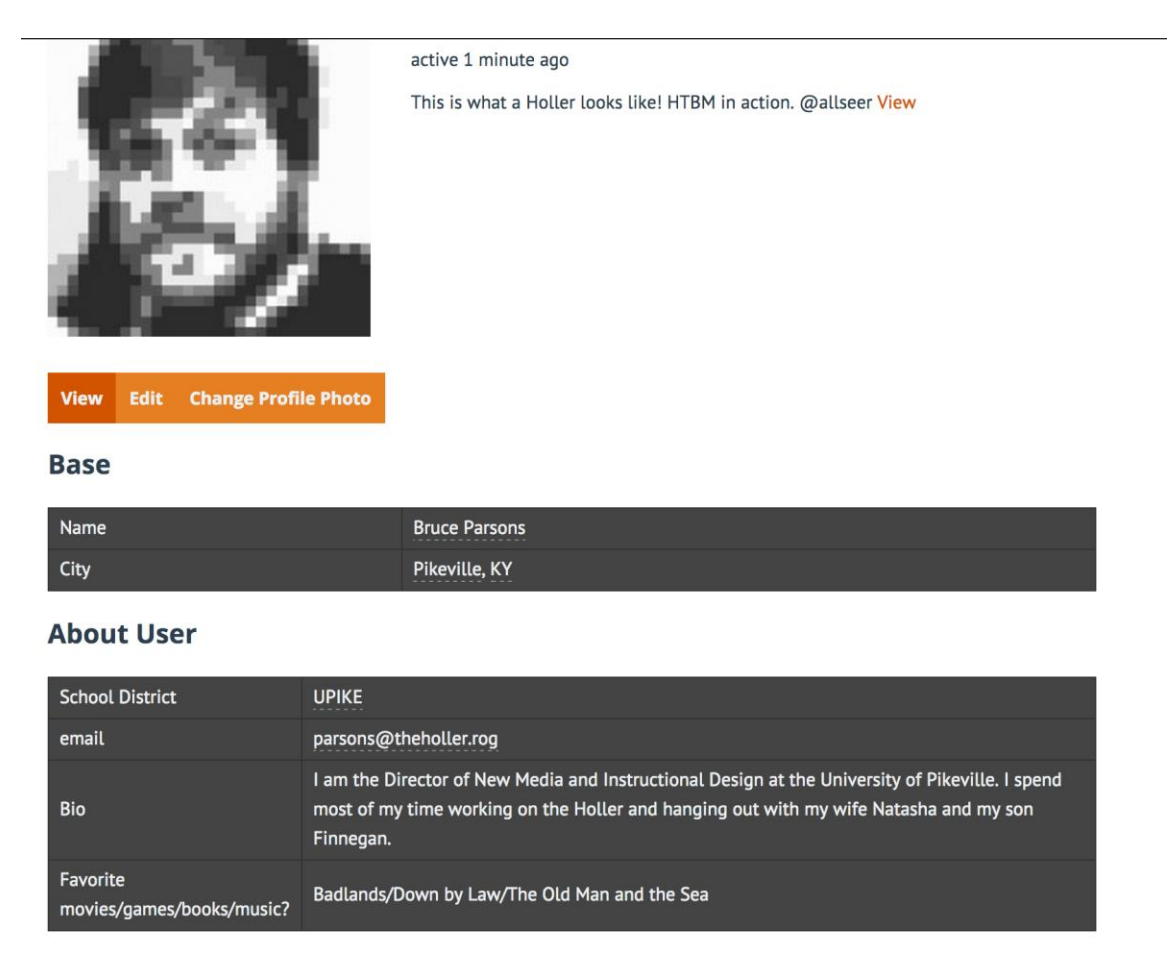

You will notice that within each profile, some words are underlined with a dashed line. These underlined words are links that, when clicked, will bring up every user who has input the same information into their profile. This will allow you to quickly find all users affiliated with a specific school district, school, or interest.

| School District | UPIKE                 |
|-----------------|-----------------------|
| email           | parsons@theholler.rog |

To update your own profile, log in to the site and then mouse over where it says "Howdy, "your name" in the top right hand side.

| 👖 🛄 🚰 🎤 My Sites 🐵 Holler 📀 1 📮 0 🕂 New WP-Filebase Pro Security Edit with Visual Composer | WP Rocket                         | Howdy, Bruce Parsons 🛃 O            |
|--------------------------------------------------------------------------------------------|-----------------------------------|-------------------------------------|
| Social Learning Network for Central Appalachia                                             | Bruce                             | Bruce Parsons<br>ProfessorParsons   |
|                                                                                            | About 🗸 Resources Updates 🛩 Holla | Edit My Profile<br>Log Out          |
| Πυιιεπ                                                                                     |                                   | « Activity<br>« Profile             |
| SITE-WIDE ACTIVITY                                                                         |                                   | Sites Notifications Messages Econde |
| What's new, Bruce?                                                                         |                                   | 4 Groups<br>4 Forums<br>4 Settings  |

You will then see a link that says "Edit My Profile." Click this link to edit.

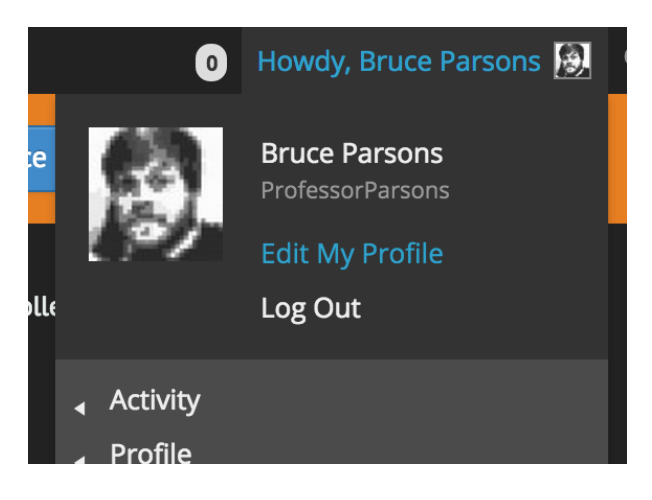

You will now be able to edit two sections of your profile. BASE is the information that every user must enter to register for the site. Right now, that is just your name and the city you live in. You may adjust this information at anytime.

| View                                       | Edit                          | Change Profile Photo |  |  |  |  |
|--------------------------------------------|-------------------------------|----------------------|--|--|--|--|
| Editin                                     | Editing 'Base' Profile Holler |                      |  |  |  |  |
| Base                                       | About                         | User                 |  |  |  |  |
| Name                                       |                               |                      |  |  |  |  |
| Bruce P                                    | arsons                        |                      |  |  |  |  |
| This field                                 | can be                        | e seen by: Everyone  |  |  |  |  |
| City                                       |                               |                      |  |  |  |  |
| Pikevill                                   | e, KY                         |                      |  |  |  |  |
| This field can be seen by: Everyone Change |                               |                      |  |  |  |  |
| Who                                        | can                           | see this field?      |  |  |  |  |
| 💌 E                                        | veryon                        | ne                   |  |  |  |  |
| 0                                          | Only Me                       | e                    |  |  |  |  |
| All Members                                |                               |                      |  |  |  |  |
| <u> </u>                                   | ∕ly Frier                     | nds                  |  |  |  |  |
| Close                                      |                               |                      |  |  |  |  |
| Save C                                     | hanges                        |                      |  |  |  |  |

You can also click the "About User" button to input more information about yourself into the Holler. Once you click "About User" you will be prompted with more fields to complete. Each one of these fields is optional and you can control how private or public you would like the information to be.

| Base                          | About User                                |
|-------------------------------|-------------------------------------------|
| School                        | District                                  |
| UPIKE                         |                                           |
| This fie                      | ld can be seen by: Everyone Change        |
| Who                           | can see this field?                       |
| ۲                             | Everyone                                  |
| $\bigcirc$                    | Only Me                                   |
| $\bigcirc$                    | All Members                               |
| $\bigcirc$                    | My Friends                                |
| <mark>Close</mark><br>What di | strict do you work/teach/go to school in? |
| email                         |                                           |
| parso                         | ns@theholler.rog                          |
| This fie                      | ld can be seen by: Everyone Change        |
| Who                           | can see this field?                       |
| ۲                             | Everyone                                  |
| $\bigcirc$                    | Only Me                                   |
| $\bigcirc$                    | All Members                               |
| $\bigcirc$                    | My Friends                                |

### **Repeat Tagging a Post** by Bruce Parson

The Holler social network has always allowed you to tag your friends in posts using the @ symbol, but we've made some improvement this week to make it much easier! When you are going to post to the Holler, simply type the @ symbol and the site will pull up possibilities of users you can tag in posts. The more letters you type, the more the site will narrow down the possibilities. Tagging users in posts will send a notification to their email letting them know they have a new update on the site. This is a great feature to use for giving credit, asking questions, or to quickly get someone's attention. Log into the Holler and start tagging!

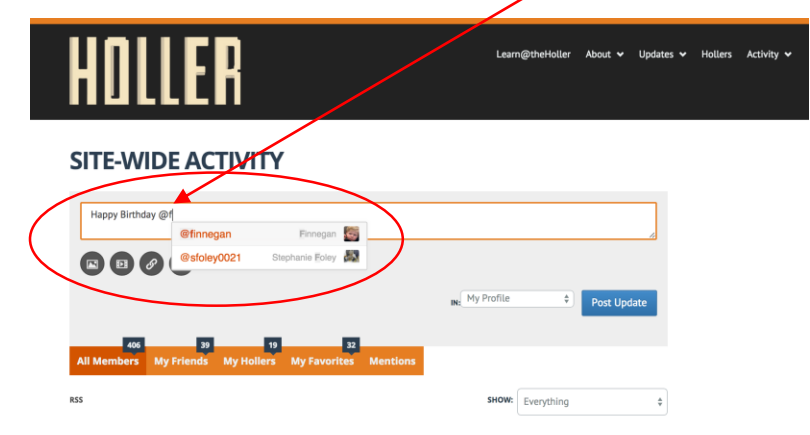

### Repeat Post in Multiple Hollers from One Place by Bruce Parson

Whether you belong to one holler or all of them, there is one very easy way to post across the site. Once you log in, click activity in the upper right menu. Once the activity stream loads you are able to type an update or post. By default this feature posts to your own profile, but clicking the dropdown next to the "Post Update" button will allow you to post in any holler you are a member. This is a really easy and fast way to engage in the site and to share what you're working on!

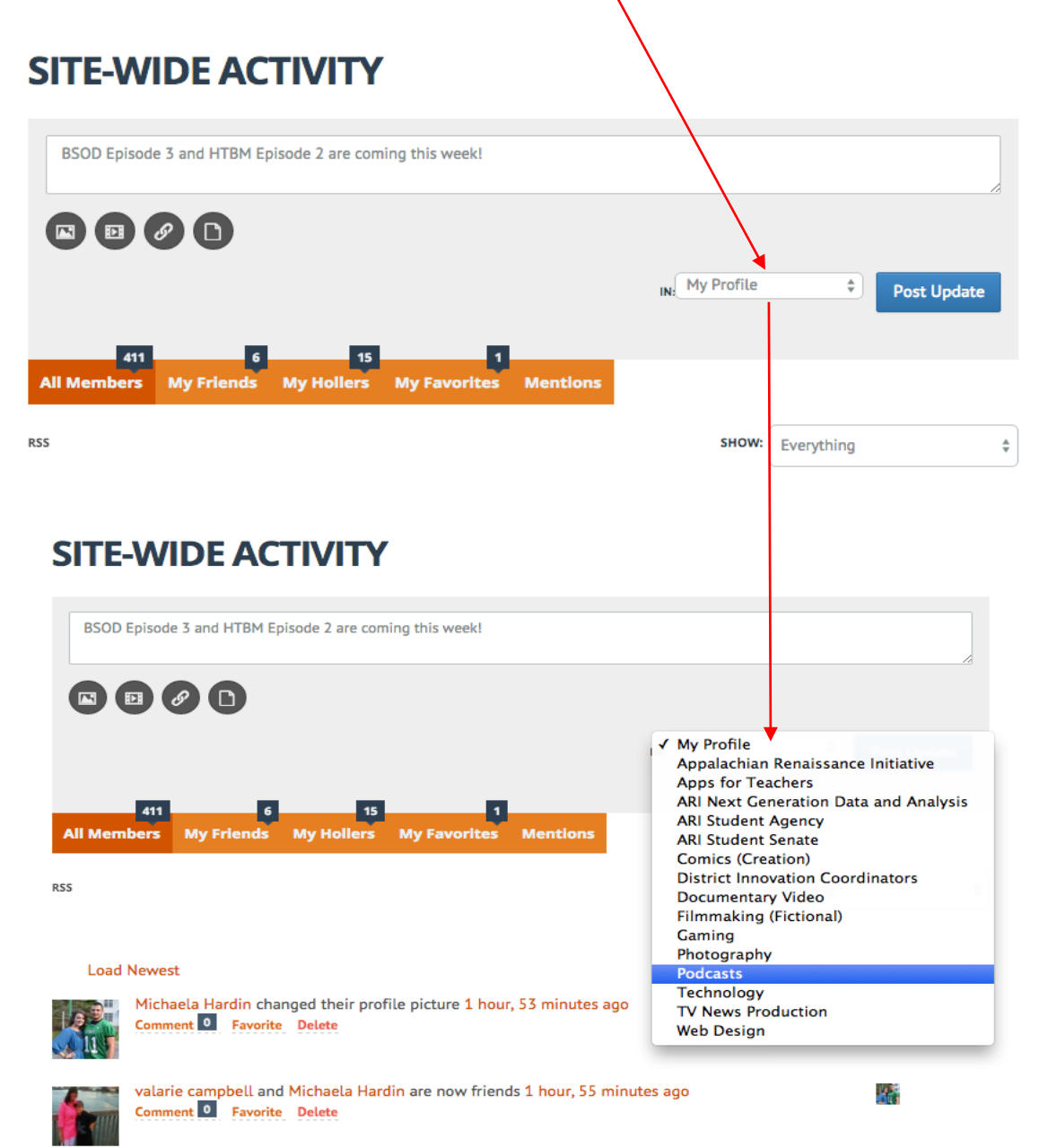

Educator Development Goals, Performance, PD

## New Educator Development Suite Updates

Two new features will be added to the Educator Development Suite (EDS) in CIITS with the release of version 16.1 on Oct. 20.

First, auto-save will be added to Professional Growth Plans, which means that information added into the system will be automatically saved every 15 seconds. All tools within EDS will have auto-save.

Second, the Site Visit tool, an additional component of the Principal Professional Growth and Effectiveness System, is now available in CIITS. Site visits provide evaluators an opportunity to observe and record behaviors, actions, interactions and relationships as evidence of the Principal Performance Standards. This new tool provides superintendents, their designees and principals a place to collect this evidence and record comments as they relate to the Principal Performance Standards. The interaction between the evaluator and the principal during the Site Visit and the feedback given during the post-conference helps inform the evaluation. Artifacts such as an observation schedule, school report card, walkthrough results, an RTI schedule, etc. can be uploaded to the tool by either the evaluator or the principal for continued conversation.

#### Roles and the Site Visit Tool

The current role of CIITS District Leader Evaluator, which is assigned only at the district level, enables a superintendent designee, who will conduct principal evaluations in all schools in the district, the permission to access this tool. Superintendents automatically have access to this tool by nature of their role.

The CIITS School Leader Evaluator role will allow a superintendent designee, who will conduct principal evaluations in only select schools in the district, to use the new Site Visit tool. The role should be assigned at each school in which he/she will evaluate the principal.

#### Other Enhancements

In addition to the new features outlined above, CIITS version 16.1 includes design enhancements to the Professional Growth Planning tool. The Professional Growth Plan itself remains the same; however, the format has changed. This includes a status bar that will now appear at the top of the page to let you know how close you are to completing the Professional Growth Planning process. In addition, the button to edit an existing Professional Growth Plan has been moved and is now located to the far right of the Goal. See below for links to several tutorials related to the new features. If you have any questions you may contact Cathy White, EDS Product Manager, at cathy.white@education.ky.gov

#### CIITS QRC EDS Conducting Principal Site Visits

CIITS QRC EDS Creating Professional Growth Plans for Teachers and Other Professionals

CIITS QRC EDS Manage Site Visit Caseloads

CIITS QRC EDS Principals Creating Professional Growth Plans

CIITS QRC EDS Principals ViewingObservationResults

# Links/Resources Worth a Look

*New* Verizon Innovative APP Challenge – Follow Link: http://appchallenge.tsaweb.org/how-to-enter

Repeat DDL Digital Drivers License – Follow Link:

https://otis.coe.uky.edu/DDL/launch.php

# Repeat CommonSense Media: Digital Citizenship – Follow Link:

https://itunes.apple.com/us/artist/common-sense-media/id792863160?mt=13

Repeat Device Care Poster – Follow Link: https://www.commonsensemedia.org/sites/default/files/uploads/pdfs/1to1es essentials program poster.pdf

*Repeat* Empowering the Classroom – Follow Link: <u>https://classflow.com/classflowblog-</u> empowerlearning#sthash.sGS7ty7x.dpuf

*Repeat* Seven Keys to Deploying Tablets Successfully – Follow link: http://www.eschoolnews.com/2014/09/12/deploying-tablets-successfully-301/?ps=184489-0013000000jokR7-0033000000qhqJB

*Repeat* The Rural Student Brain Gain – Follow link: <u>http://www.dailyyonder.com/rural-</u> student-brain-gain/2014/08/12/7492

*Repeat* Your Child's Next Field Trip May be a Virtual One – Follow link: <u>http://abcnews.go.com/Lifestyle/childs-field-trip-virtual/story?id=25160036</u>

#### *Repeat* Leaders vs. Managers - which are you? – Follow link:

https://www.youtube.com/watch?v=8ubRzzirRKs

#### *Repeat* Don't Use Technology for Technology's Sake! – Follow link:

www.buncee.com/blog/ericsheninger?utm\_content=buffer424f5&utm\_medium=social&utm\_source=twitter.com&utm\_campaign= buffer

# *Repeat* ACOT<sup>2</sup> Six Design Principles for the 21<sup>st</sup> Century High School – Follow link:

http://ali.apple.com/acot2/

Repeat KDE - Digital Learning Resources – Follow link: http://education.ky.gov/school/diglrn/Documents/Internet-Digital%20Resources%20for%20Teachers.pdf

#### *Repeat* IT Best Practices for 1 to 1 Districts - Follow link:

http://thejournal.realviewdigital.com/?i=JULY%202014&acct=Z72188811&email=neil.arnett@pikeville.kyschools.us#folio=16

#### *Repeat* Preparing Your Network for Personalized Learning - Follow link:

http://www.centerdigitaled.com/paper/Preparing-Your-Network-for-Personalized-Learning.html?promo code=PaperPromo Featured ThumbnailPlusText Centerdigitaled

Please don't hesitate to contact any of us if you have questions. <u>andrew.castle@johnson.kyschools.us</u> <u>jeff.coots@jacksonind.kyschools.us</u> johnny.belcher@pikeville.kyschools.us